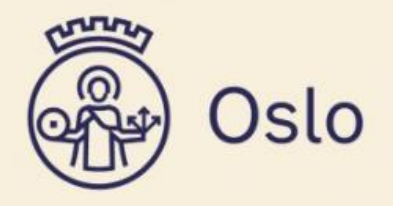

# Brukerveiledning

VFT Nova

## Hva er VFT Nova?

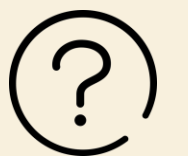

- En applikasjon i PASinfo-plattformen som vil sammenstille informasjon fra kommunens EPJ-system, VFT-systemer, offentlig registre og andre relevante kilder
- Sammenstilling av informasjon fra trygghetsalarmer, både innendørs og utendørs. Nova gir ansatte verdifull innsikt, slik at de proaktivt ved hjelp av ulike datakilder kan tilpasse tjenestene for innbyggernes beste.

#### Formål og bruk:

• VFT Nova sammenstiller informasjon om trygghetsalarmer. Applikasjonen gir ansatte verdifull innsikt, slik at de proaktivt ved hjelp av ulike datakilder kan tilpasse tjenestene for innbyggernes beste. Hensikten er å bidra til:

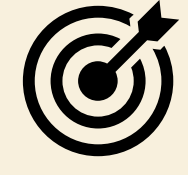

- 1. At bydelene og Helseetaten får oversikt over bruken av tjenesten.
- 2. En trygg og god oppfølging av innbyggerne som har vedtak på trygghetspakkene.
- 3. At bydelene kan sikre riktig tjeneste.
- 4. At midlene brukes der det er behov, både for innbygger og bydel.

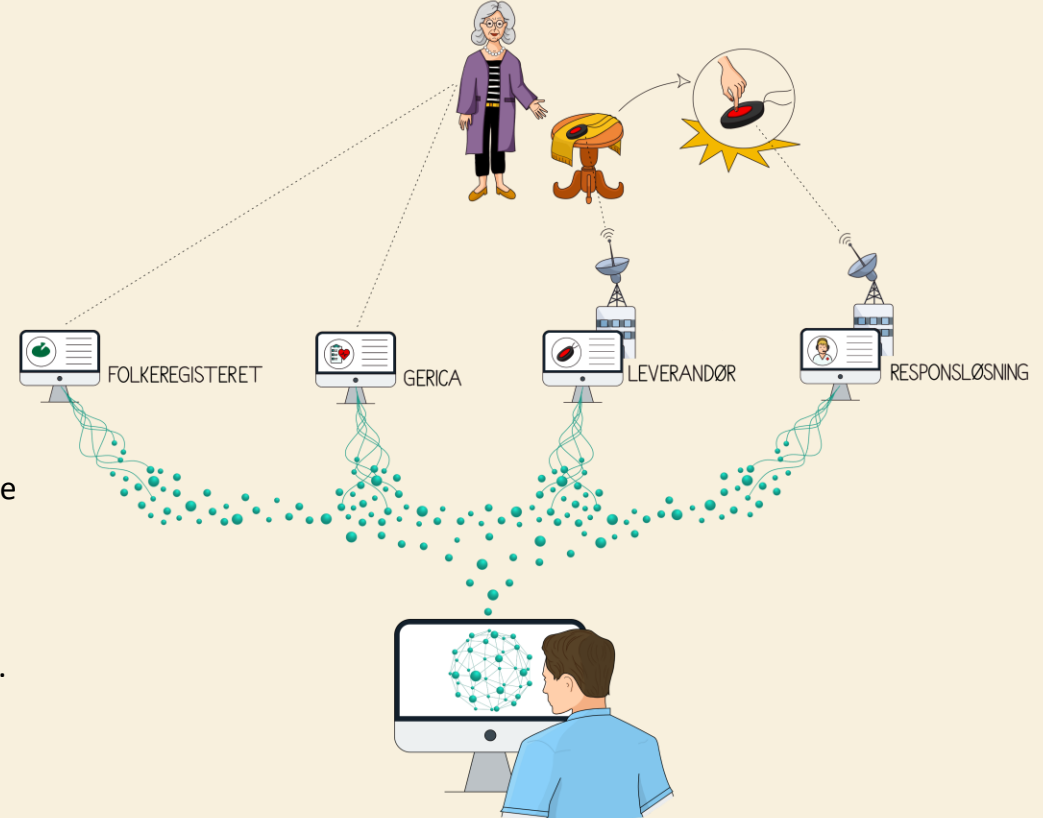

## Oppsummering innhold i VFT Nova

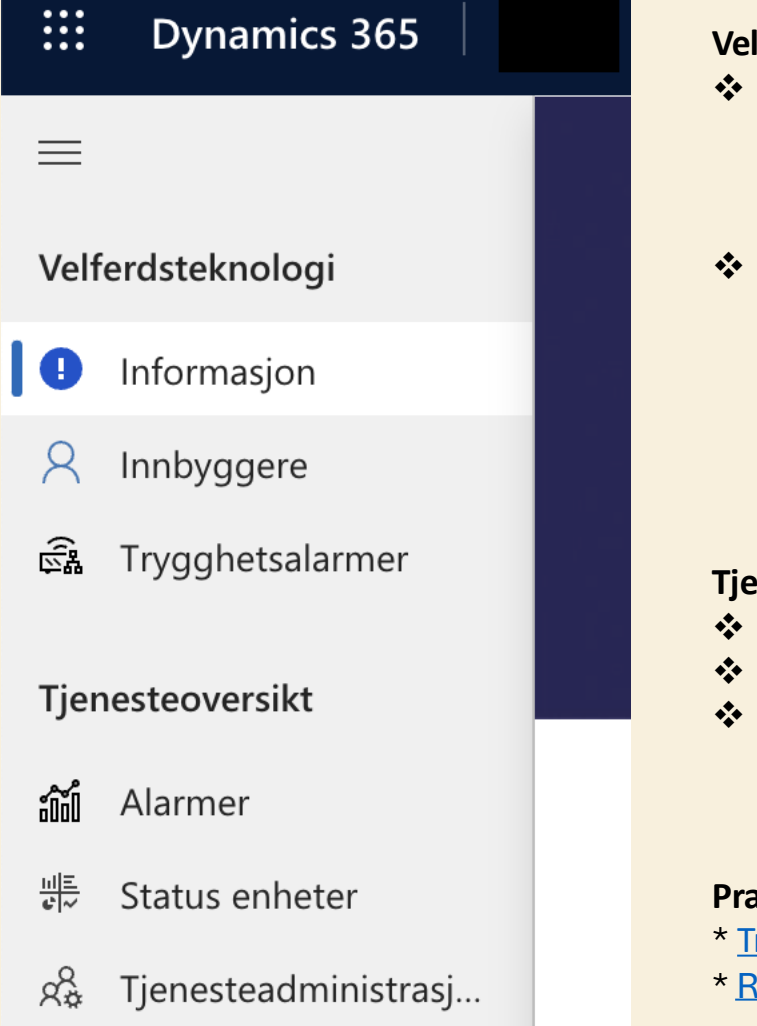

#### Velferdsteknologi: informasjon om velferdsteknologienheter og bruk på individnivå

- Innbyggere tabell som viser tjenestebrukere med enheter. Du ser hvor mange enheter bruker har, samt hvor mange alarmer innbygger har generert siste 7 dagene. (OBS: om Careium har registrert bruker under avvikling er denne brukeren filtrert bort)
- Trygghetsalarmer ulike tabeller du kan velge å se (OBS: enheter under avvikling er filtrert bort!):
  - Alle trygghetsalarmer: viser alle TP enheter i din bydel
  - Innendørs Alarmer (TP1): viser alle TP1 enheter i din bydel
  - Utendørs Alarmer (TP2/TP3): viser alle TP2 og TP3 enheter i din bydel
  - Frakoblet Utendørs Alarm (TP2)
  - Frakoblet GPS Alarm (TP3)

#### Tjenesteoversikt: informasjon på et overordnet nivå over bruk av enhetene

- Alarmer: oversikt over alarminformasjon på bydelsnivå og per innbygger
- Status enheter: oversikt over antall enheter på bydelsnivå
- Tjenesteadministrasjon: oversikt over hvilke enheter som avviker fra rutiner i forhold til vedtak, installasjon og avvikling

#### Praktiske lenker til relevant informasjon:

- \* Trygghetspakke håndbøker i EQS
- \* <u>Rutine for å følge opp frakoblede utendørs trygghetsalarmer med og uten GPS i EQS</u>

## Hvilke VFT produkter er inkludert i Nova?

**TP1:** Dette kan være flere produkter. TP1 enheten som kommuniserer med responssenteret er en hub. Denne huben kan ha flere type TP1 enheter koblet til seg. I dag er det disse hubene som er ute hos brukerne:

- Innendørs trygghetsalarm CareMobile (hub)
- Innendørs trygghetsalarm Eliza S (ny hub)
- Doro Care Mobile SCAIP (gammel hub)

Med en eller flere av disse type TP1 produkter knyttet opp mot innbyggerens TP1 hub.

- Alarmknapp
- -Ektefelleknapp (alarmknapp)
- Trekksnor med Knapp
- Røykvarsler
- Døralarm
- Sengealarm
- Hodekinn knapp
- Suge/ blåse alarm
- Mbox (sengealarm/ døralarm)

TP2: Safemate/ Safecall med både klokke og smykke tilhørende hver leverandør

TP3: Safemate/ Safecall med kun smykke

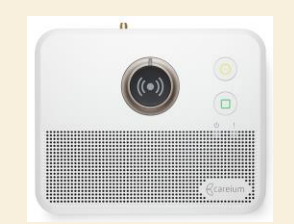

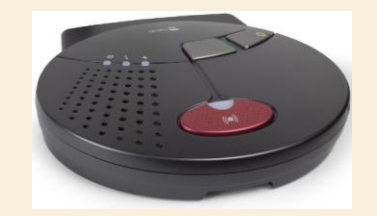

Elise S (ny hub)

Doro CareMobile SCAIP (gammel hub)

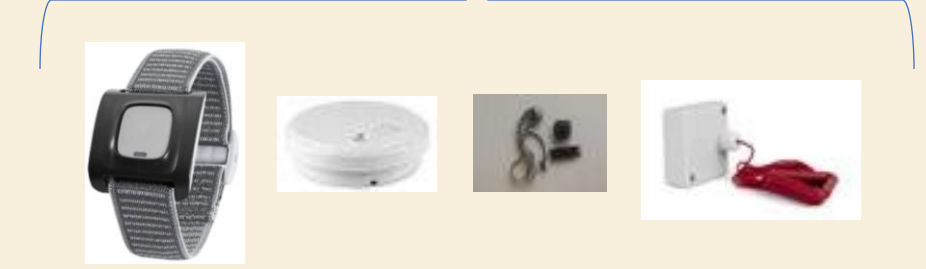

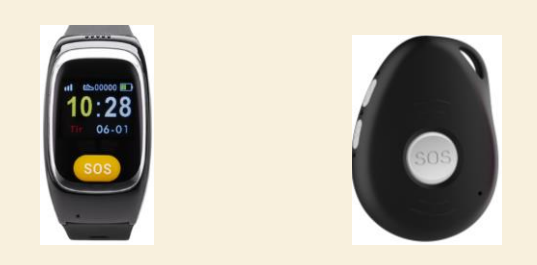

# Hvordan logge inn?

- - Åpne link i nettleser: <u>https://pasinfo.crm4.dynamics.com</u>
  - Klikk på «VFT Nova»
- 🛛 Mobil
  - Åpne link i nettleser: <u>https://pasinfo.crm4.dynamics.com</u>
  - Logg på med din arbeidskonto (e-post og passord som du bruker på jobb ...oslo.kommune.no)
  - Åpne «VFT Nova»

## Hvordan få tilgang?

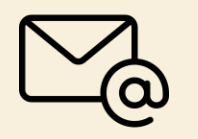

• Be din nærmeste leder sende e-post til <u>support.vft@pasinfo.no</u>, og si at du har behov for tilgang til VFT Nova.

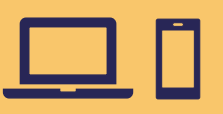

## Landingsside

|    | III Dynamics 365         | T Nova                                                                                                    |
|----|--------------------------|----------------------------------------------------------------------------------------------------|
|    | =                        |                                                                                                    |
|    | Velferdsteknologi        | ETTER STATE                                                                                                    |
|    | 1 Informasjon            | VFT Nova (2004) Oslo                                                                                                    |
| 11 | A Innbyggere             |                                                                                                    |
|    | ඬිං Trygghetsalarmer     | Pasinfo                                                                                                    |
| e  | Tjenesteoversikt         |                                                                                                    |
|    | ជា Alarmer               | Denne appen heter VFT Nova                                                                                                    |
|    | #문 Status enheter        | Innhenting av data:                                                                                                    |
|    | දදී Tjenesteadministrasj | Dette er en applikasjon i Pasinto-plattformen som tilgjengeliggjør og viser relevant informasjon fra VFI-systemer, responsløsningen, kommunens EPJ-system og<br>offentlige registre.                                                                                                    |
| n  |                          | Formål og bruk av appen:         VFT_Nova       sammenstiller informasjon om trygghetsalarmer. Applikasjonen gir ansatte verdifull innsikt, slik at de proaktivt ved hjelp av ulike datakilder kan tilpasse tjenestene for innbyggernes beste. Hensikten er å bidra til:         1. At Helseetaten og bydelene får oversikt over bruken av tjenesten.         2. En trygg og god oppfølging av innbyggerne som har vedtak på trygghetspakkene. |
|    |                          | 3. At bydelene kan sikre riktig tjeneste.<br>4. At midlene brukes der det er behov, både for innbygger og bydel.                                                                                                    |
|    |                          | Juridisk info om persondata, logging og innsynsrettigheter:                                                                                                    |

VFT. Nova inneholder persondata og sensitiv informasjon, og vi er pålagt både å logge hvem som ser hva og å sjekke loggene periodisk. Vi minner derfor om at løsningen kun skal brukes i jobbøyemed og kun når det er relevant og nødvendig. De ansattes oppslag blir loggført, og forvaltere sjekker loggen for å forsikre rimelig bruk. Visning av lister/ søkeresultater som ikke inneholder persondata blir ikke logget.

#### Tilbakemelding og support:

Brukerveiledninger og løpende info finnes på appens <u>Workplace-side: SAM/VFT-</u>Nova Hvis du opplever problemer med applikasjonen eller med tilganger, ta kontakt på support.vft@pasinfo.no. Vi vil gjerne høre hva du synes om denne applikasjonen: <u>Klikk her for å komme til skjemaet</u>

Innbyggere: tabell som viser innbyggere med enheter, inkludert antall alarmer brukeren har utløst.

Trygghetsalarmer: ulike tabeller som viser enheter, inkludert tilkoblingsstatus.

Tjenesteoversikt: Viser ulike oppsummeringer for dir bydel i graf visning

|                                                                    |                                                 |                                             |                                                                                                    | Na                          | avige                                                                            | ering                                                                                    |                                              |                                                                 |                                                         |                                             |  |
|--------------------------------------------------------------------|-------------------------------------------------|---------------------------------------------|----------------------------------------------------------------------------------------------------|-----------------------------|----------------------------------------------------------------------------------|------------------------------------------------------------------------------------------|----------------------------------------------|-----------------------------------------------------------------|---------------------------------------------------------|---------------------------------------------|--|
|                                                                    | Trykk her<br>visninger<br>gjøre end<br>visning. | r for å få o<br>ne du kan v<br>dringer i ta | pp muligheten til å trykke på de ulike<br>velge mellom. Det er også mulig å<br>abell, for å lagre dette som en ny | Sort<br>OBS<br>kolo<br>«Enl | tering- og filtrer<br>5: Ikke konsisten<br>5nne og ikke. Fil<br>heter» i venstre | ing (alle kolonner).<br>t når det gjelder å<br>ter kan også fjerne<br>marg eller "Redige | Mulighet til å<br>legge til nye<br>kolonner  | Mulighet til å søke på Bruker,<br>Gerica-ID., F.nr, type enhet. |                                                         |                                             |  |
| Minimer<br>navigering                                              |                                                 | ← ₽                                         | $\blacksquare$ Vis som $ ee $ $$ Vis diagram $$ $$ N                                                              | ly ₪ :                      | Slett 🛛 🗸 Č                                                                      | ) Oppdater 🚽 Vi                                                                          | sualiser denne visnin                        | হেন্থ Send kobling via e-p                                      | ost   ~ :                                               | 🔀 Del 🗸                                     |  |
|                                                                    |                                                 | Tjen                                        | estebrukere med enheter* ~<br>Søk i visninger Ge                                                                  | ricalD ~                    | Fødsels 🗡                                                                        | Antall e Y Uth                                                                           | III   Rediger kolon     øste alarmer>↓ ✓   A | ner 💎 Rediger filtro                                            | e Piltrer ette                                          | er nøkkelord<br>Distrikt ∽                  |  |
|                                                                    | s.                                              | ✓ Tjer<br>₽ La                              | nestebrukere med enheter* Standard 33<br>agre som ny visning                                                      | 33 333                      | 1204507                                                                          | 2                                                                                        | 106                                          | Ja                                                              |                                                         | Vestre /                                    |  |
|                                                                    | <u>비트</u><br>같!~                                | ≅ A(                                        | dministrer og del visninger<br>Danser Line 22                                                                     | 22 222                      | 1200556                                                                          | 2                                                                                        | 90                                           | Ja                                                              |                                                         | Frognei                                     |  |
|                                                                    | 200                                             |                                             | Telokk Gry 11                                                                                                    | 1 111                       | 1203567                                                                          | 2                                                                                        | 88                                           | Ja                                                              |                                                         | Alna, M                                     |  |
| Se hvilke enheter bru                                              | iker har                                        |                                             | □ Navn ↑ ∽ Enh                                                                                                    | etstype (l                  | Kategori) ~                                                                      | Tilkoblingssta                                                                           | <ul> <li>Siste aktivitetstidsp</li> </ul>    | × Utløste alar ×                                                | Siste utløste alar.                                     |                                             |  |
| Klikk på navnet til<br>innbygger for å gå til                      |                                                 |                                             | Careium CareMobil Inne                                                                                            | endørs Try                  | ygghetsalarm                                                                     | OUkjent                                                                                  |                                              | 88                                                              | 14.04.2024 23:28                                        |                                             |  |
| kan se informasjon om<br>brukeren, utløste<br>alarmer og brukerens |                                                 |                                             | Dorosim-4188412 Inne                                                                                              | endørs Try                  | ygghetsalarm                                                                     | OUkjent                                                                                  | _                                            |                                                                 |                                                         |                                             |  |
| enheter.                                                           |                                                 |                                             | Klikk på enheten til innbygger f<br>informasjon om gjeldende enhe                                                 | for å gå t<br>et.           | il enhetskort et,                                                                | for å se nærmere                                                                         |                                              |                                                                 | TIPS: Utvid kolo<br>pil og velg «Co<br>velg f.eks 720 r | onne; trykk på<br>lumn width»,<br>med pilen |  |

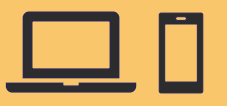

## Innbyggere

|                                                         | 0  | ← ≞    | 🗄 Vis som 🗸 🖾 Vis diagram | + Ny 🛍 Slett   〜 ひ       | Oppdater 👍 Visua   | liser denne visnin [중] Sei | nd kobling via e-post $ $ $\checkmark$ | ≫ Flyt ∨ :                                            |
|---------------------------------------------------------|----|--------|---------------------------|--------------------------|--------------------|----------------------------|----------------------------------------|-------------------------------------------------------|
| Klikk på navnet til                                     | 8  | Tjenes | stebrukere med enheter    | /                        |                    | I                          | 😨 Rediger kolonner 🛛 🕤                 | 7 Rediger filtre $\checkmark$ Filtrer etter nøkkelord |
| innbygger for å gå til<br><b>brukerkortet</b> , der man |    |        | Navn Y                    | GericalD ~ Fødsels ~     | Antall e V Utløste | e alar ↓ ~ Antall journa   | I 👻 Kom 🗡 Privat                       | t Y Tjenestenivå beskrivelse Y                        |
| kan se informasjon om                                   |    | □ >    | Danser Line               | 111 111 1203567          | 3                  | 12                         | Ja                                     | Oslo kommune - Bydel Bjerke -                         |
| brukeren, utløste<br>alarmer og brukerens               | Ra |        | Gundersen Roland          | 777 777 1209384          | 3                  | 12                         | Ja                                     | Oslo kommune - Bydel Ullern -                         |
| enheter.                                                |    |        | □ Navn ↑ ~                | Enhetstype (Kategori) 🗸  | Tilkoblingssta Y   | Siste aktivitetstidsp ~    | Utløste alar × Siste utl               | løste alar 👻 Status bruk av e                         |
| Klikk nå enheten til                                    |    |        | Careium CareMobil         | Innendørs Trygghetsalarm | OUkjent            |                            | 12 14.04.20                            | 024 09:27                                             |
| innbygger for å gå til                                  |    |        | Dorosim-4178470           | Innendørs Trygghetsalarm | OUkjent            |                            |                                        |                                                       |
| ennetskortet, for a<br>se nærmere informasjon           |    |        | Safecall TP2-4641818      | Utendørs Trygghetsalarm  | Frakoblet          | 14.05.2022 19:33           |                                        |                                                       |
| om gjeldende enhet.                                     |    |        | Rader: 3                  |                          |                    |                            |                                        |                                                       |

Forklaring til kolonnenavn:

Navn: Navn på bruker registrert i leverandørsystem
Gerica-ID: Gerica-ID-nummer til bruker
Fødselsnummer: Tilkoblet/Frakoblet enhet
Antall enheter: Totalt antall TP enheter denne brukeren har
Utløste alarmer siste 7 dager: ant alarmer bruker har selv utløst på tvers av TPene bruker har

Antall journaler (Trygghetsalarm) siste 30 dager: Antall journal 9 registrert på bruker Kommunal Hjemmesykepleie: Ja/ Nei om bruker har kommunal hjemmesykepleie registrert i Gerica

**Privat Hjemmesykepleie:** Ja/ Nei om bruker har privat hjemmesykepleie registrert i Gerica **Tjenestenivå beskrivelse:** Hjemmesykepleienivå registert i Gerica. Blank dersom bruker ikke har hjemmesykepleie.

**Bydel (Careium):** Denne bydelen har Careium registrert bruker på, og dermed bydel som blir fakturert for bruker

## Brukerkort helhetlig bilde over brukers bruk av velferdsteknologi

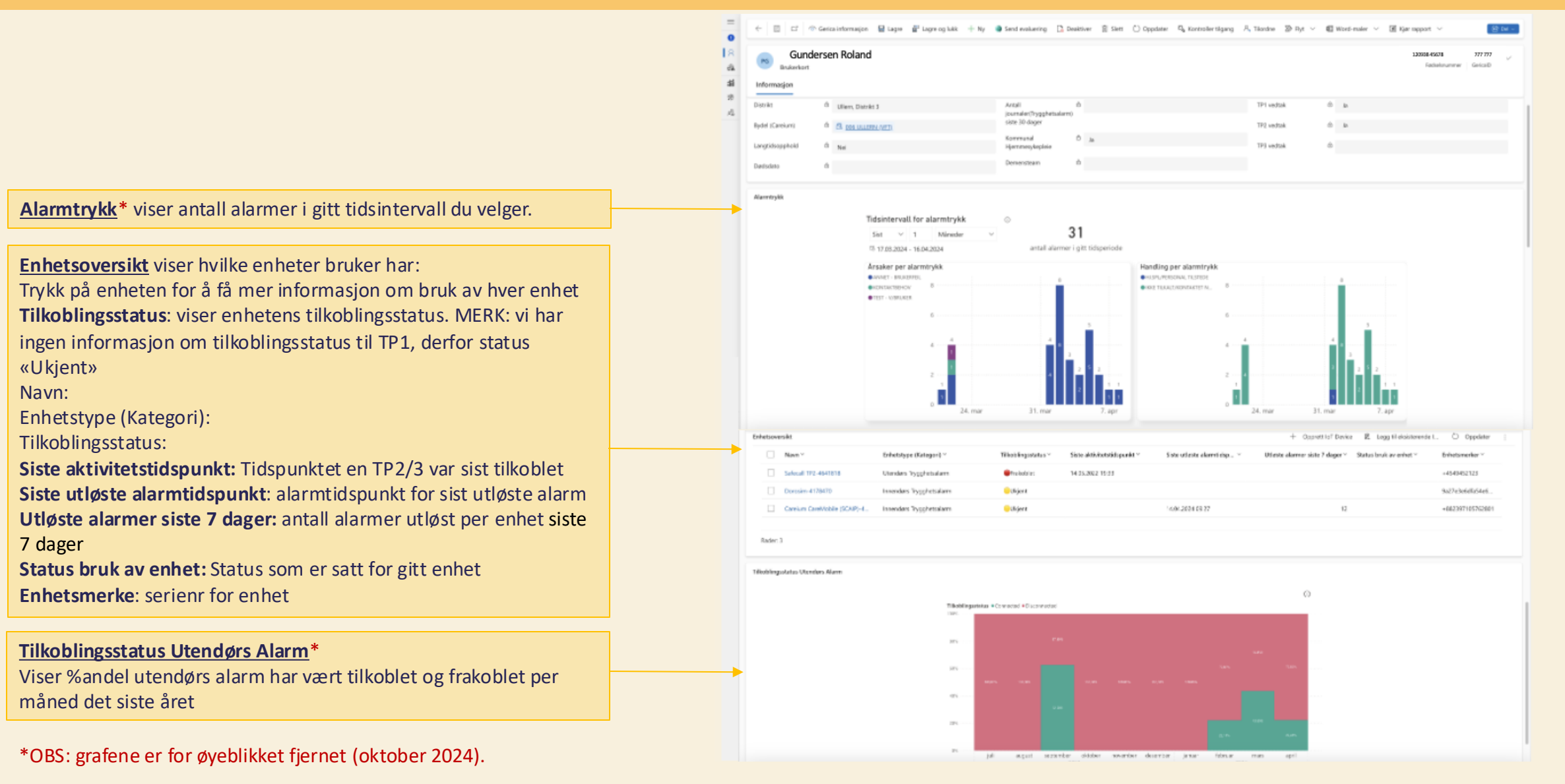

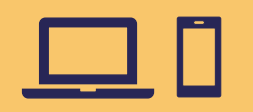

### Brukerkort Oppslag Gerica

|                                                              | 0           | ← □ □ ○ G       | Serica | nformasjon 🗟                                    | Lagre                      | 🚰 Lagre og lukk                                                                             | + Ny            | Send evaluering                                   | 🔁 Deaktiver 👔                                       | ] Slett | 🕐 Oppdater                   | 🔍 Kontroller til | gang R                                  | Tilordne  | ≫ Flyt ∨ | 🖲 Word-maler 🗸                            | 🗐 Kjør rappor                         | rt ∨                        | e                   | } Del ∽ |
|--------------------------------------------------------------|-------------|-----------------|--------|-------------------------------------------------|----------------------------|---------------------------------------------------------------------------------------------|-----------------|---------------------------------------------------|-----------------------------------------------------|---------|------------------------------|------------------|-----------------------------------------|-----------|----------|-------------------------------------------|---------------------------------------|-----------------------------|---------------------|---------|
| Trykk på Gerica informasjon<br>for å se                      | A<br>高<br>額 | PG Gunder       | rse    | n Roland                                        | a Gerica                   | 1                                                                                           |                 |                                                   |                                                     |         |                              | e ×              |                                         |           |          |                                           | 1<br>Fe                               | 12345678912<br>ødselsnummer | 777 777<br>GericalD | ~       |
| tjenester                                                    | Ra<br>Ra    | Distrikt        | 6      | VFT journa                                      | ler (si                    | ste 30 dage                                                                                 | r) for:         |                                                   |                                                     |         |                              |                  |                                         | TP1 vedta | k        | ۵                                         |                                       |                             |                     |         |
| som er registiert på minbygget.                              |             | Bydel (Careium) | đ      | Registert                                       |                            | Journaltext                                                                                 |                 |                                                   |                                                     |         | Registert                    | av               |                                         | TP2 vedta | k        | 6                                         |                                       |                             |                     |         |
| Du får da opp en boks med                                    |             | Langtidsopphold | đ      |                                                 |                            |                                                                                             |                 |                                                   |                                                     |         |                              |                  |                                         | TP3 vedta | k        | ĉ                                         |                                       |                             |                     |         |
| relevant informasjon. Kryss ut<br>når du er ferdig, og du er |             | Dødsdato        | đ      |                                                 |                            |                                                                                             |                 |                                                   |                                                     |         |                              |                  |                                         |           |          |                                           |                                       |                             |                     |         |
| tilbake på Brukerkort-siden.                                 |             | Alarmtrykk      | 1      |                                                 |                            |                                                                                             |                 |                                                   |                                                     |         |                              |                  |                                         |           |          |                                           |                                       |                             |                     |         |
|                                                              |             |                 |        | ✓ <b>FT tjeneste</b><br>Tjeneste<br>70<br>70.70 | er og f<br>Tjene<br>tryggl | <mark>tiltak for:</mark><br>estebeskrivelse<br>hetsalarm/trygghetsp<br>dørs trygghetsalarm/ | sakke<br>Tryggh | Startdato 2014-04-03T00:00:00 2019-07-10T00:00:00 | Sluttdato<br>9999-12-31T00.00:<br>9999-12-31T00.00: | 00      | Nīvå<br>1.17.8.1<br>1.17.8.1 |                  | 8 · · · · · · · · · · · · · · · · · · · |           |          | 8<br>4<br>3<br>2<br>5<br>2<br>2<br>2<br>2 | · · · · · · · · · · · · · · · · · · · |                             |                     |         |
|                                                              |             |                 |        |                                                 |                            |                                                                                             |                 |                                                   |                                                     |         |                              |                  |                                         |           |          |                                           |                                       |                             |                     |         |

## Informasjon om trygghetsalarmer registrert på innbygger

|                                                                        | 三<br>Velferdsteknologi   |      | 🖫 Vis som \vee 🖾 Vis diagram            | + Ny [       | ] Slett   🗸 🔊  | Opprett IoT-flyter ←■ Importe | r enheter 🕐 Oppdater :                                       |                            |
|------------------------------------------------------------------------|--------------------------|------|-----------------------------------------|--------------|----------------|-------------------------------|--------------------------------------------------------------|----------------------------|
| Velg mellom ulike standardoppsatte sider for ulike<br>trygghetsalarmer | Informasjon              | Inne | ndørs Alarm (TP1) $\scriptstyle{	imes}$ |              |                |                               | 🖽 Rediger kolonner 🛛 🖓 Red                                   | diger filtre               |
| ,00                                                                    | A Innbyggere             |      | Enhetsnavn ↑ ∽                          | Bruker ~     |                | Gerica-Id ∽ Utløste alarme    | er $\downarrow$ $\checkmark$ Siste utløste alar $\checkmark$ | Enhetstype (Kateg × E      |
|                                                                        | 🖾 Tryggnetsalarmer       | □ >  | Careium CareMobile (SCAIP)              | Danser Line  |                | 111 111                       | 8 14.04.2024 19:37                                           | Innendørs Trygghetsalarm - |
|                                                                        | Tjenesteoversikt         | □ >  | Careium CareMobile (SCAIP)              | Gundersen Ro | bland          | 777 777                       | 8 13.04.2024 09:35                                           | Innendørs Trygghetsalarm - |
| Trykk på pil for å se listen over tidspunkt alarmene                   | ណ៍ Alarmer               |      | Careium CareMobile (SCAIP)              | Borg Inge    |                | 006 006                       | 6 11.04.2024 09:21                                           | Innendørs Trygghetsalarm - |
| alarmtrykk. *Dette er kodet av leverandør.                             | Status enheter           |      | Varcaltidanu                            | Varcelty     | Poskrivolco ×  | Årrak v                       | Handling ¥                                                   |                            |
|                                                                        | X& IJenesteauriniistrasj |      |                                         |              | Truescheteeler |                               |                                                              |                            |
|                                                                        |                          |      |                                         | AVVIK        | Tryggnetsalarm |                               |                                                              |                            |
|                                                                        |                          |      | 10.04.2024 21:11                        | Avvik        | Irygghetsalarm | GJENTALT ALARM                | IKKE IILKALI/KONTAKTET NO                                    |                            |
| Trykk på Enhetsnavn for å se enhetskort for mer                        |                          |      | 10.04.2024 21:07                        | Avvik        | Trygghetsalarm | VENTER PÅ FASTBESØK           | IKKE TILKALT/KONTAKTET NO                                    | EN                         |
| informasjon om enheten                                                 |                          |      | 10.04.2024 21:04                        | Avvik        | Trygghetsalarm | VENTER PÅ FASTBESØK           | IKKE TILKALT/KONTAKTET NO                                    | EN                         |
|                                                                        |                          |      | Rader: 90                               |              | <b>₩</b> 1.1   | TECT VALUEN                   | 1777F TU 1741 T 770 AUTA 177FT AUG                           |                            |

OBS:

TP1 enheter viser kun Tilkoblingsstatus = Vi har ikke informasjon om TP1 enheters tilkoblingsstatus. Vi får kun informasjon om faktisk tilkoblingsstatus for TP2 og TP3 enheter.

# **D** Enhetskort: Varsler

Varsler: informasjon om utløste alarmer fra gitt enhet. Kilde: Responsesenteret (Careium). Oversikten viser øverst alarmhendelsene grafisk, med mulighet for å endre tidsintervall du vil se hendelsene grafisk\*. Under er det detaljert tabell per hendelse.

Varseltidspunkt: tidspunkt bruker utløser alarm Beskrivelse: hvilken type enhet har utløst alarm Årsak: hvilken årsak er registrert for bakgrunn for at bruker har utløst alarm Handling: hvilken handling er utført av Careium på bakgrunn av at bruker har utløst alarm

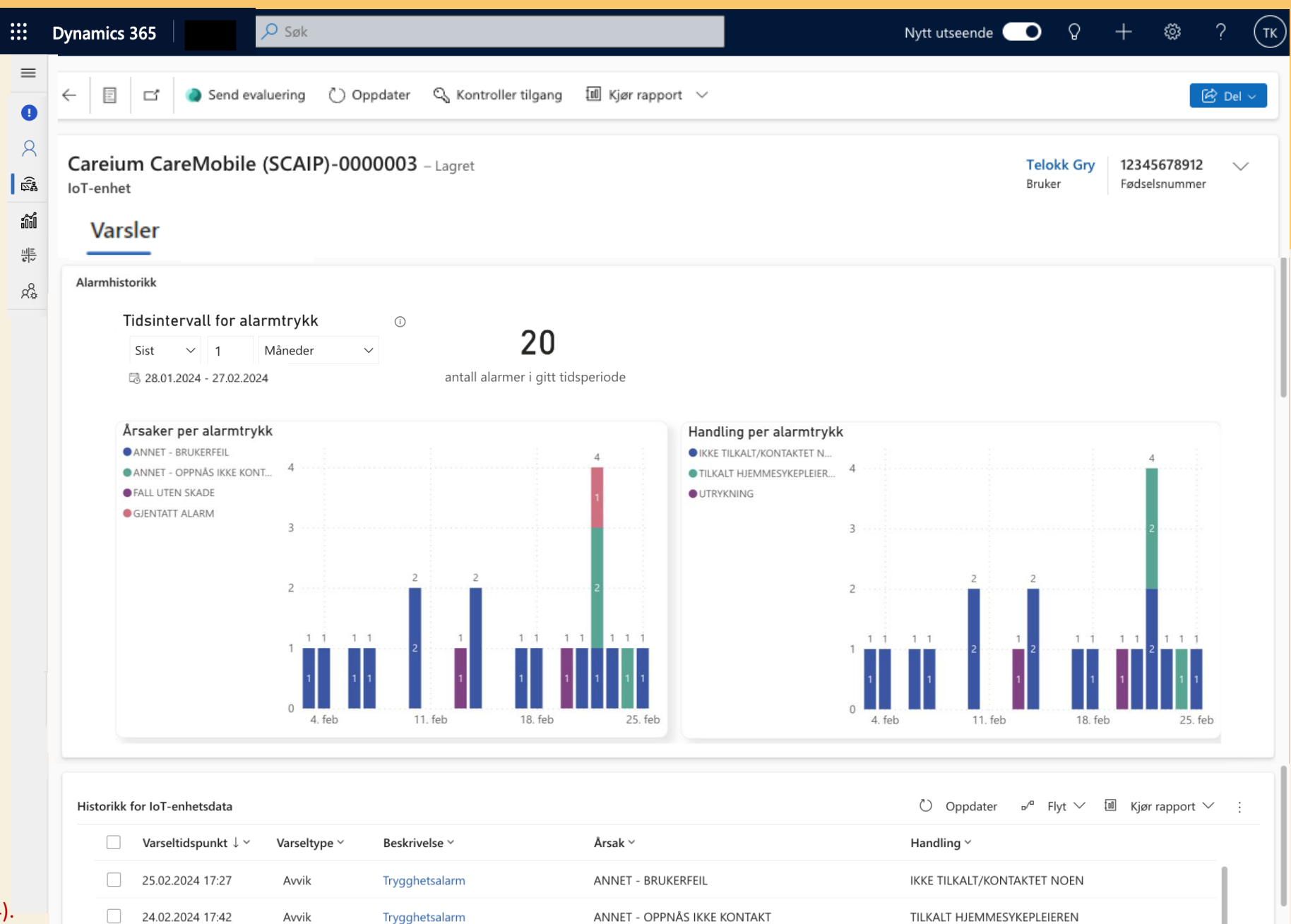

\*OBS: grafene er for øyeblikket fjernet (oktober 2024).

## Enhetskort:

## Enhetshistorikk og status bruk av enhet

Dette er kun gjeldende for TP2 og TP3.

Tilkoblingstilstand: Viser enhetens status (tilkoblet eller frakoblet) Klokkeslett for siste aktivitet: Viser

tidspunktet ved sist tilkoblingsstatus

**Status:** Indikerer om det har vært kontakt med enheten eller ikke

**Opprettingsdato:** Viser tidspunktet tilkoblingsstatus er hentet fra enhet (Det skjer

4 ganger ila døgnet; kl. 6.00, 9.00, 12.00 og 15.00)

Denne informasjon gjør det mulig for bydelen å følge med på om enheten er regelmessig ladet.

Status bruk av enhet: her kan du registrere en gitt status for enheten fra en nedtrekksliste. Dersom det er en status du føler mangler kan du ta kontakt med oss. Dato status bruk av enhet: tidspunktet status for enhet er registrert. Fylles ut automatisk. Oppfølgingsdato for status bruk av enhet: her kan du legge til en dato du vil følge opp brukeren.

\*OBS: grafene er for øyeblikket fjernet (oktober 2024)

| :: I   | Oynamics 36                  | 5                                             | ,∕⊃ Søk               |                            |                           |                      |                    |                         |                 | Nytt utseende 🔵             | Q +                           | 🕸 ? (тк)                                                                                        |                                                                      |
|--------|------------------------------|-----------------------------------------------|-----------------------|----------------------------|---------------------------|----------------------|--------------------|-------------------------|-----------------|-----------------------------|-------------------------------|-------------------------------------------------------------------------------------------------|----------------------------------------------------------------------|
| =<br>• | < E                          | ] 🗖 🗖 Lag                                     | gre 🛱 Lagre           | og lukk 🛛 🍓 Si             | end evaluering            | 🌔 Deaktiver          | 🗈 Send kommand     | do 🔊 Opr                | orett IoT-flyte | er 🖒 Oppdater               | :                             | 🖄 Del 🗸                                                                                         |                                                                      |
|        | Safem<br>IoT-enhe<br>Enhetsh | ate TP3-640<br><sup>et</sup><br>istorikk Vars | 6243 – Lagret<br>sler |                            |                           |                      |                    |                         |                 | Gņ<br>Bru                   | <b>y Telokk 12</b><br>Iker Fø | 345678912 V<br>dselsnummer                                                                      | Aggreger graf<br>opp for å se år,<br>og ned for å se<br>per dato ved |
| Ŷ\$    | Tilkobling                   | shistorikk                                    |                       |                            |                           |                      |                    |                         | (j)             | Status<br>Status bruk av en | het                           |                                                                                                 | hjelp av pilene.<br>(Vises når peker er<br>over graf)                |
|        | 100%                         |                                               |                       |                            |                           |                      |                    | Ţ                       | <u>ل</u> 0      | A Dato status bruk          | av enhet(siste                | Status bruk av enhet<br>Velg<br>Velg<br>Avvikling sendt                                         | ~                                                                    |
|        | 80%                          |                                               | 89 92%                |                            |                           |                      |                    |                         |                 | Oppfølgingsdato             | for status bru                | Sesongbasert bruk<br>Fortsatt behov<br>Bortreist                                                |                                                                      |
|        | 40%                          |                                               |                       |                            |                           |                      |                    |                         |                 | Tidslinje                   | + 🛛                           | Innlagt på sykerius<br>Innlagt på KTO/ KAD<br>Sendt SMS til bruker<br>Sendt melding til hjem    | metjeneste                                                           |
|        | 20%                          | 11,49%<br>mars                                | 10,08%<br>april       | 12,20%<br>mai              | 12,50%<br>juni<br>2022    | 16,13%<br>juli       | august             | september               |                 | Angi et notat               | ••                            | Enhet er lagt på lading<br>Se notat i Gerica<br>Bruker/ pårørende tar a<br>Ikke oppnådd kontakt | ansvar for lading<br>med bruker/ pårørende                           |
|        | Tilkoblingsst                | tatus ●Frakoblet ●Tilkobl                     | let                   |                            | 2023                      |                      | + Ny(tt) Historik  | k for IoT               | -               |                             |                               |                                                                                                 | OBS: dersom en<br>status ikke er                                     |
| റാ     |                              | Tilkoblingstilstar                            | nd ~                  | Klokkeslett<br>3/2/2023 10 | for siste ak  ~<br>:25 PM | Status ∽<br>Aktivert | Opprett<br>3/3/202 | ingsda ↓ ~<br>3 8:01 PM | -               |                             |                               |                                                                                                 | kan du velge<br>«—Velg—» for                                         |

### Alarmer – se kun brukere med endret bruksmønster

Alarmlisten viser hvilke brukere som det er filtrert på. «Se brukere med endring i alarmtrykk eller siste 7 dg»: Default er filtrert «Ja». Listen viser da hvilke brukere som har hatt en endring fra sitt vanlige alarmmønster.

Dersom du vil søke opp en gitt bruker bør du sette denne til «Velg alt» før du søker i «Navn bruker»

«Se brukere med endring i alarmtrykk eller fall siste 7 dg»: Ved «Ja» vises kun brukere som har hatt en endring i enten trykkehistorikk eller fallhistorikk de siste 7 dagene sammenlignet med foregående 3 måneder. Ved «Velg alt» vises alle innbyggere som har trykket på alarmknappen i gitt tidsperiode. «Se brukere med fallrelatert endring siste 7 dg»: Ved «Ja» vises kun brukere som har hatt en endring i fallhistorikk de siste 7 dagene sammenlignet med foregående 3 måneder.

Ved å klikke på et navn i tabellen vil grafene filtreres til å vise tilhørende informasjon rundt alarmtrykkene som er gjort i valgt periode

#### Forklaring tabell:

Endring trykk: «Ja» dersom det er en endring i trykk på 100 % den sisten uken, sammenlignet med de siste 3 mnd

Plutselig trykk: «Ja» dersom bruker ikke har trykket på alarm de siste 3 mnd

Første fall: «Ja» dersom bruker ikke har fall registrert siste 3 mnd Økende falltrend: «Ja» dersom bruker har falt mer enn 1 gang siste 7 dagene og totalt antall fall siste 7 dagene er mer enn 20 % økning sammenlignet med de siste 3 mnd

Gjentatte fall: «Ja» dersom bruker har registrert minst 1 fall siste 7 dager og har minimum 4 fall de siste 3 mnd

**OBS!** Følgende alarm årsakskoder er ikke inkludert i beregninger: "Brukerfeil", "Gjentatt alarm", "Test" og "Blank".

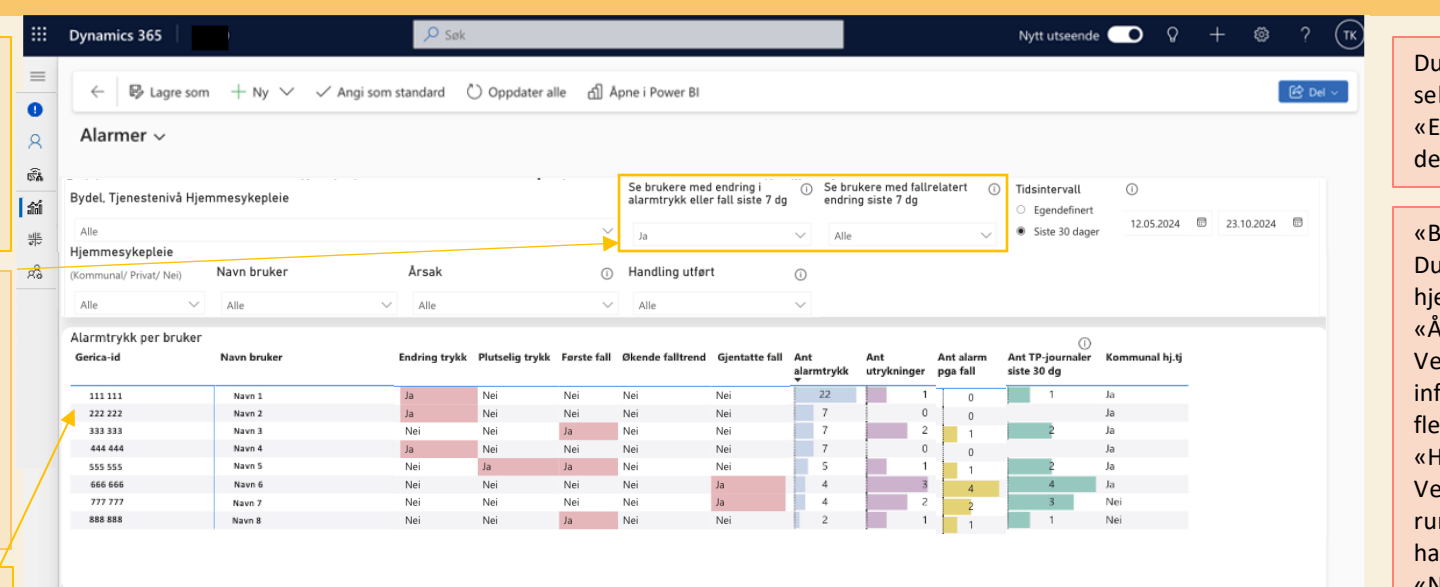

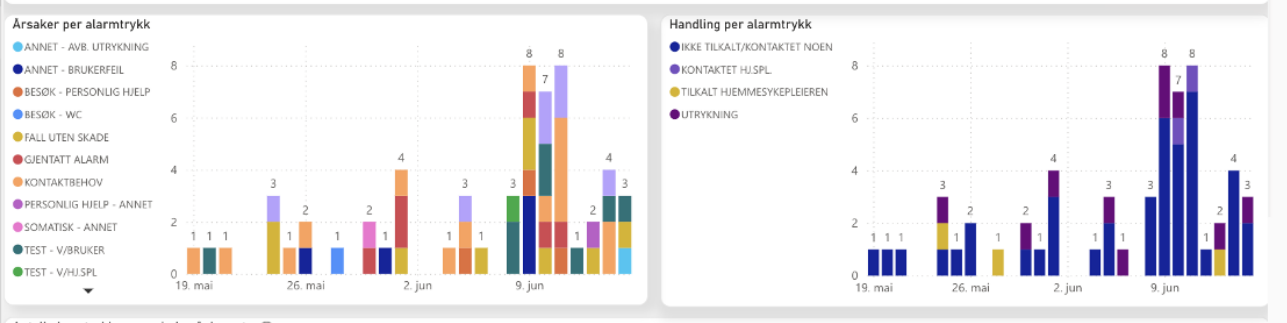

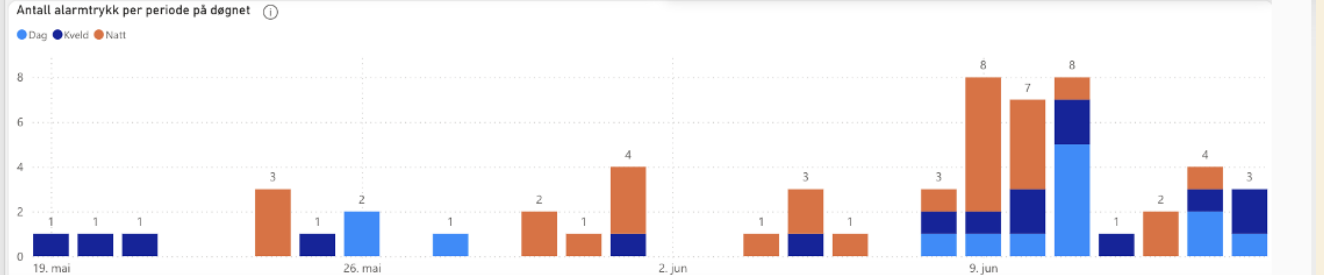

Du kan velge datointervallet selv om du trykket på «Egendefinert», ellers er det default satt på 30 dager

«Bydel, Tjenestenivå» Du kan filtrere mellom ulike hjemmesykepleiedistrikt. «Årsak» Velg om du vil se informasjon rundt en eller flere bestemte årsaker «Handling utført» Velg om du vil se informasjon rundt en eller flere bestemte handlinger «Navn bruker» Søk opp et spesifikt navn «Tidsintervall» Velg hvilken tidsperiode du vil se alarmer for «Hjemmesykepleie» Velg om du vil se brukere med kommunal, privat eller ingen hjemmetjeneste

**OBS!** Type handling og årsak som er registrert per alarmtrykk er registrert av Responssenter-tjeneste Careium.

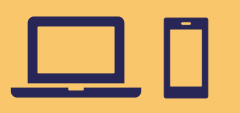

## Alarmer

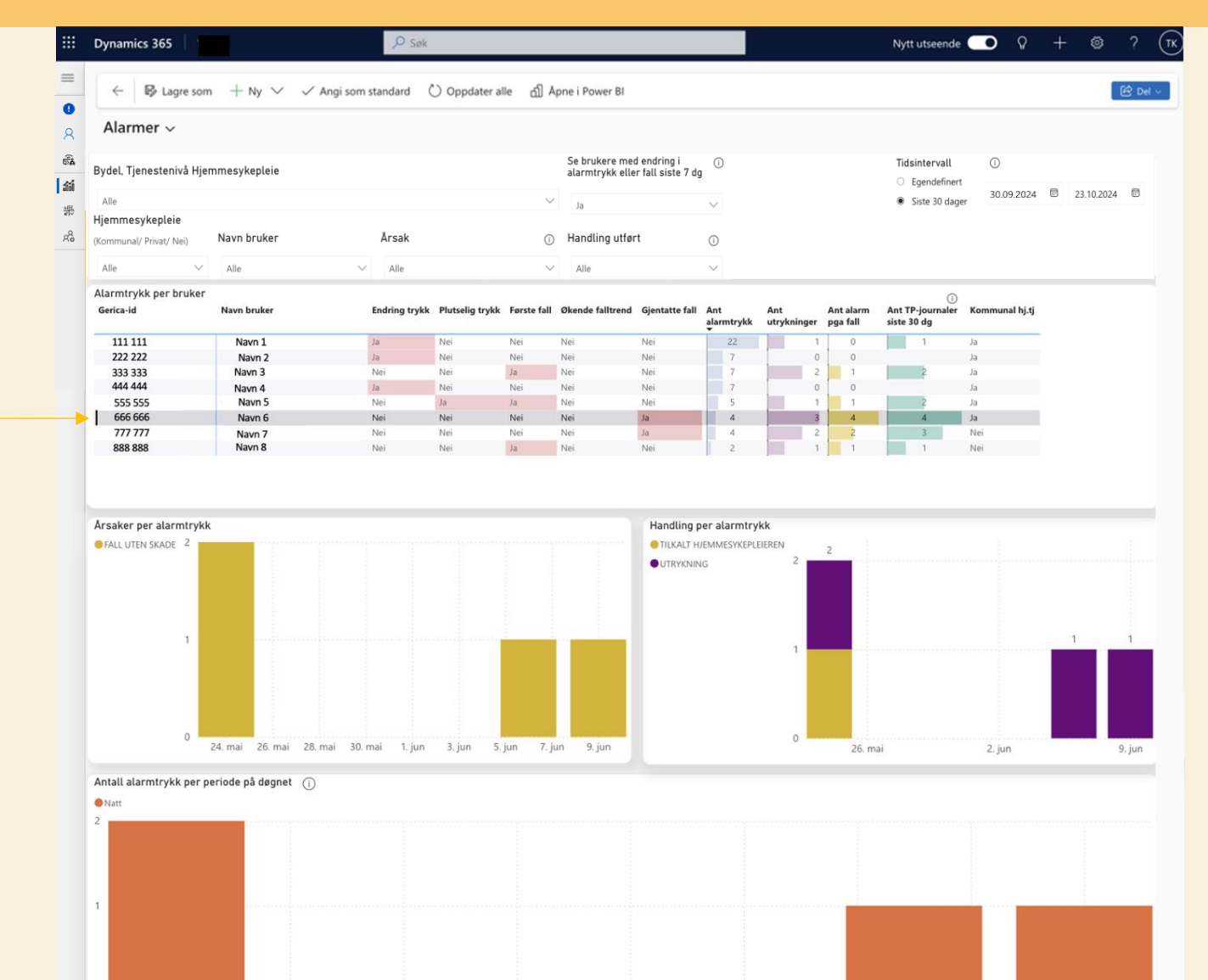

«Bydel, Tjenestenivå» Du kan filtrere mellom ulike hjemmesykepleiedistrikt.

«Hjemmesykepleie» Velg om du vil se brukere med kommunal, privat eller ingen hjemmetjeneste

«Årsak» Velg om du vil se informasjon rundt en eller flere bestemte årsaker

«Handling utført» Velg om du vil se informasjon rundt en eller flere bestemte handlinger

«Navn bruker» Søk opp et spesifikt navn

«Tidsintervall» Velg hvilken tidsperiode du vil se alarmer for

OBS! Type handling og årsak som er registrert per alarmtrykk er registrert av Responssenter-tjenesten, Careium.

Ved å klikke på en rad i tabellen vil grafene filtreres til å vise tilhørende informasjon rundt alarmtrykkene som er gjort i valgt periode

24. mai

26. mai

28. mai

30. mai

1. jun

3. jun

5. jun

7. jun

9. jun

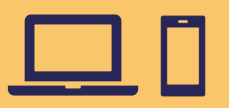

## Status Enheter

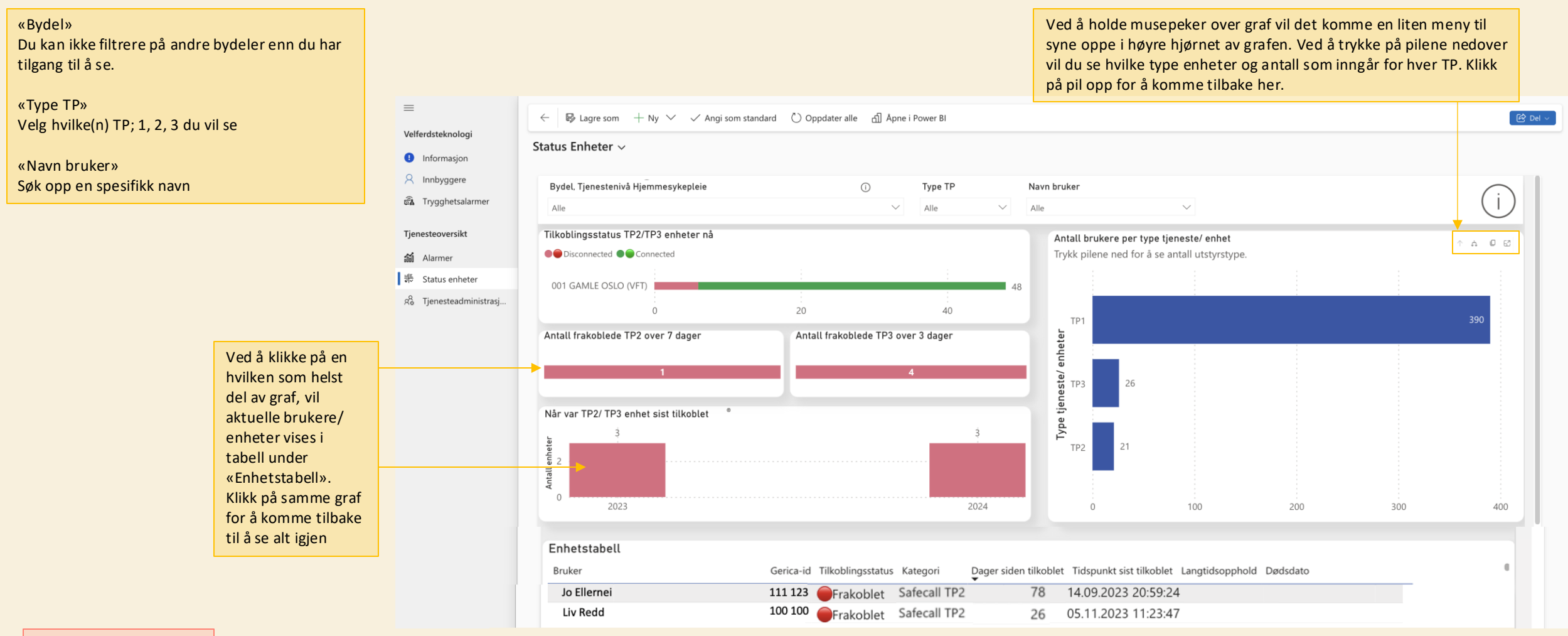

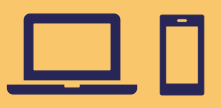

## Tjenesteadministrasjon

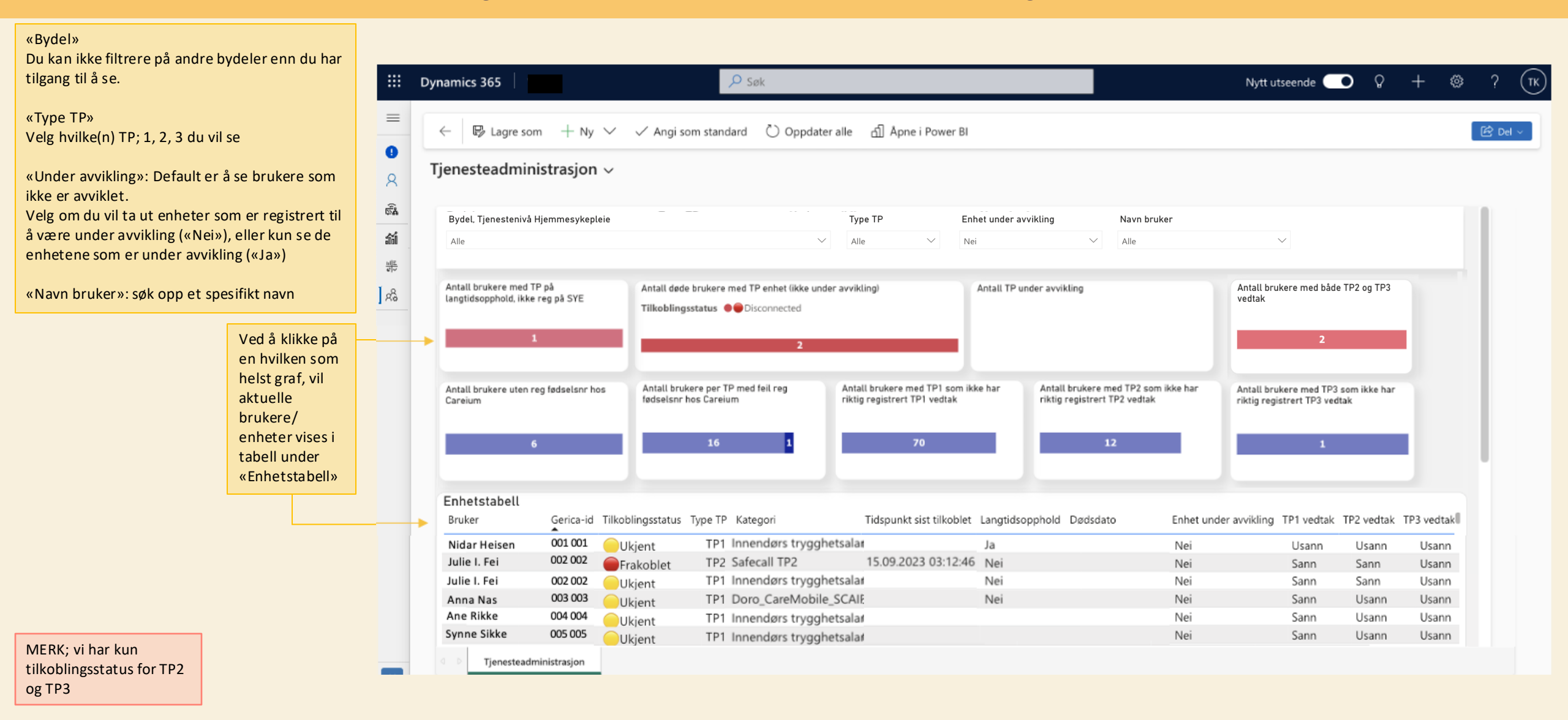

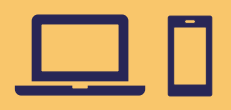

## Tjenesteadministrasjon

| «Bydel»<br>Du kan ikke filtrere på andre bydeler enn<br>du har tilgang til å se.<br>«Type TP»                                                 | =<br>0<br>8             | ← I lagre som + Ny<br>Tjenesteadministrasjon                         | ~ ~ /           | Angi som standar                           | a Öc        | Dppdater alle நி                 | Åpne i Power Bl                                 |                           |                                        |                    |                                    |                                  |              | ا <del>(</del> غ)     |
|----------------------------------------------------------------------------------------------------|-------------------------|----------------------------------------------------------------------|-----------------|--------------------------------------------|-------------|----------------------------------|-------------------------------------------------|---------------------------|----------------------------------------|--------------------|------------------------------------|----------------------------------|--------------|-----------------------|
| Velg hvilke(n) TP; 1, 2, 3 du vil se                                                                                                    | a<br>a                  | Bydel, Tjenestenivå Hjemmesyke                                       | oleie           |                                            |             | Туре                             | ТР                                              | Enhet under avv           | /ikling                                | Navn bruke         | ۶r                                 |                                  |              |                       |
| «Under avvikling»<br>Velg om du vil ta ut enheter som er<br>registrert til å være under avvikling<br>(«Nei»), eller kun se de enhetene som er | <b>ක්</b><br>#=<br>  සි | Alle<br>Antall brukere med TP på<br>langtidsopphold, ikke reg på SYE | Anta            | all døde brukere med                       | TP enhet (i | Alle  kke under avvikling)       | Ant                                             | Nei<br>tall TP under avvi | ∼ kling                                | Alle               | Antall brukere<br>vedtak           | ∽<br>med både TP                 | 2 og TP3     |                       |
| «Navn bruker»<br>Søk opp et spesifikt navn                                                                                                    |                         | Antall brukere uten reg fødselsnr ho<br>Careium                      | is Anti<br>føds | all brukere per TP m<br>selsnr hos Careium | ed feil reg | Antall bruker<br>riktig registri | ' <u>e med TP1 som</u> ikke h<br>ert TP1 vedtak | har Antall<br>riktig      | brukere med TP2<br>registrert TP2 vedt | som ikke har<br>ak | Antall brukere<br>riktig registrei | 2<br>med TP3 sor<br>t TP3 vedtak | n ikke har   |                       |
| For eksempel se hvilken bruker som har<br>både TP2 og TP3 vedtak. Trykk på grafen og<br>enhetstabell filtreres, For å gå tilbake trykk        |                         |                                                                      | 工               |                                            |             |                                  |                                                 |                           |                                        |                    |                                    |                                  |              |                       |
| på graten en gang til.                                                                                                    |                         | Enhetstabell                                                         |                 |                                            |             |                                  |                                                 |                           |                                        |                    |                                    |                                  |              |                       |
|                                                                                                    |                         | Bruker                                                               | Gerica-id       | Tilkoblingsstatus                          | Type TP     | Kategori                         | Tidspunkt sist tilk                             | koblet Langtids           | sopphold Dødsda                        | to Enhet unde      | er avvikling TP1 ved               | ltak TP2 ve                      | dtak TP3 veo | dtak Hjemmes <u>t</u> |
|                                                                                                    |                         | Inge Borg                                                            | 006 006         | Frakoblet                                  | TP3         | Safemate TP3                     | 29.11.2023 23:0                                 | 04:41                     |                                        | Nei                | Ja                                 | Ja                               | Ja           | Kommunal              |
|                                                                                                    |                         | Inge Borg                                                            | 006 006         | Ukjent                                     | TP1         | Innendørs tryggh                 | ets                                             |                           |                                        | Nei                | Ja                                 | Ja                               | Ja           | Kommunal              |
|                                                                                                    |                         | Jo Lo                                                                | 079 079         | Frakoblet                                  | TP2         | Safemate TP2                     | 17.04.2024 04:04                                | 4:16                      |                                        | Nei                | Nei                                | Ja                               | Ja           | Kommunal              |
|                                                                                                    |                         | Tjenesteadministrasjon                                               |                 |                                            |             |                                  |                                                 |                           |                                        |                    |                                    |                                  |              |                       |

MERK; vi har kun tilkoblingsstatus for TP2 og TP3

### **Lage ny visning basert på ett hjemmesykepleiedistrikt**

Som bruker er det mulig å lage en ny visning som passer ditt behov. For eksempel om du vil se alle TP2/ TP3 brukere som er registrert under distrikt «Røa»:

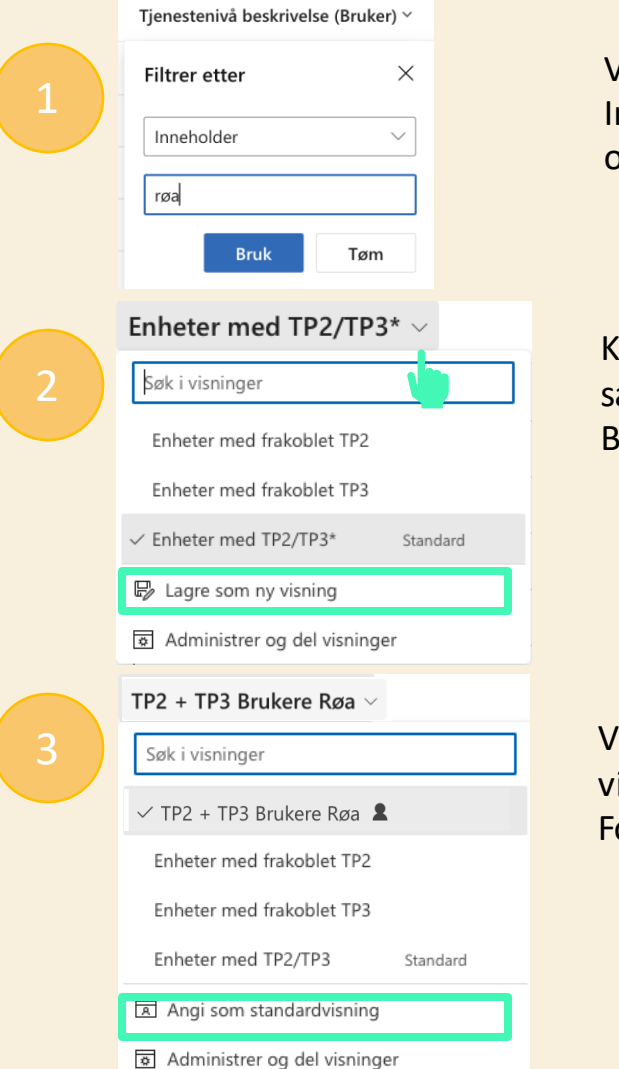

Velg ønsket tabell du vil endre på. Filtrer kolonne «Tjenestenivå beskrivelse (Bruker)» → Inneholder → f.eks «røa» og klikk bruk. Da vil visningen bare vise gjeldende informasjon om brukere registrert i Gerica under tjenestedistrikt Røa.

Klikk på ved navnet til tabellen du bruker i venstre hjørne for å se oversikten over samtlige visninger. Klikk på «Lagre som ny visning». Gi det et passende navn. F.eks «TP2+TP3 Brukere Røa», og klikk «lagre»

Visningen heter nå «Brukere på Røa», og du kan se den i lista ved å klikke på 🗸 ved siden av visnings-navnet.

For å gjøre dette til standardvisning, klikk på «Angi som standardvisning».

### Lage ny visning basert på flere hjemmesykepleiedistrikt

Om du vil filtrere brukere basert på to eller flere ulike distrikt; klikk på 🔽 Rediger filtre i høyre hjørne. Det er så litt ulik tilnærming om du er i en tabell under «Innbyggere» eller «Trygghetsalarm»:

#### For tabell under «Innbyggere»:

Trykk på «+ Legg til» → «Legg til gruppe»

Velg «Eller». Velg Felt = «Tjenestenivå beskrivelse», og operator = «Inneholder».
Under Verdi skriver du distriktsnavn, feks «røa». Klikk på «+Legg til» i den grå
boksen → «Legg til rad», og fyll inn det samme for Felt og Operator, i tillegg til
nytt distriktsnavn, f.eks «hovseter». Det skal se ut som bildet under.

| Eller V | Felt                               | Operator      | Verdi    | ۲ |
|---------|------------------------------------|---------------|----------|---|
| _ □     | Tjenestenivå beskrive $\checkmark$ | nneholder 🗸 🗸 | røa      |   |
|         | Tjenestenivå beskrive 🗸 🛛          | nneholder 🗸 🗸 | hovseter |   |
|         | $\vdash$ Legg til $\checkmark$     |               |          |   |

Når du har lagt til alle distriktene du vil se på samme måte. Klikk på «Bruk». Tabellen vil da filtreres etter dine valg.

Du kan lagre dette som en ny visning ved å følge steg 2 og 3 på forrige side.

#### For tabell under «Trygghetsalarmer»:

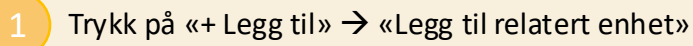

Under «Relatert enhet» velg «Bruker (Brukergruppe)». Slett så den hvite boksen

| Relatert enhet          | Operator                           |       | , <sup>2</sup> |
|-------------------------|------------------------------------|-------|----------------|
| Bruker (Brukergruppe) 🗸 | Inneholder data $ \smallsetminus $ |       |                |
| OG ∨ Felt               | Operator                           | Verdi |                |
| Velg et felt            | ∽ Er lik                           | Verdi | 🗐 Slett        |
|                         |                                    |       | Opprett gruppe |
| $+$ Legg til $\vee$     |                                    |       |                |

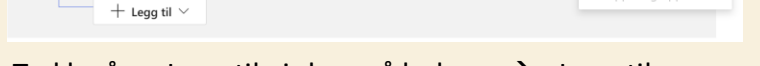

Trykk på «+ Legg til» i den grå boksen  $\rightarrow$  »Legg til gruppe».

Bytt ut «OG» med «ELLER». Velg Felt = «Tjenestenivå beskrivelse», og operator = «Inneholder». Under Verdi skriver du distriktsnavn, feks «røa». Klikk på «+Legg til» i den grå boksen  $\rightarrow$  «Legg til rad», og fyll inn det samme for Felt og Operator, i tillegg til nytt distriktsnavn, f.eks «hovseter». Det skal se ut som bildet under.

| Relatert enhet        | Operator                  |            |            |   | ~ <sup>K</sup> |
|-----------------------|---------------------------|------------|------------|---|----------------|
| Bruker (Brukergruppe) | ✓ Inneholder data ✓       |            |            |   |                |
| OG ∨ Felt             | Operator                  |            | Verdi      |   |                |
| Eller V               | Felt                      | Operator   | Verdi      |   | ×              |
| - 0                   | Tjenestenivå beskrive $$  | Inneholder | ∨ røa      | ] |                |
|                       | Tjenestenivå beskrive $ $ | Inneholder | ∽ hovseter | ] |                |
|                       | $+$ Legg til $\vee$       |            |            |   |                |
| + Legg til            | ~                         |            |            |   |                |

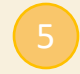

Når du har lagt til alle distriktene du vil se på samme måte. Klikk på «Bruk». Tabellen vil da filtreres etter dine valg. Du kan lagre dette som en ny visning ved å følge steg 2 og 3 på forrige side.

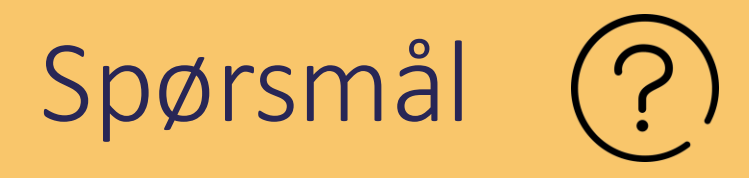

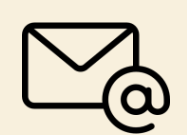

### Hvordan får jeg tilgang?

Be din nærmeste leder sende e-post til <u>support.vft@pasinfo.no</u>, og si at du har behov for tilgang til VFT Nova.

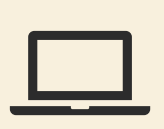

### Hvordan logge inn?

Åpne link i nettleser: https://pasinfo.crm4.dynamics.com

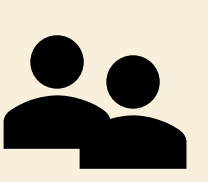

### Tilbakemelding og support:

Vi vil gjerne høre hva du synes om denne appen: <u>https://ecv.microsoft.com/zybCXRPtuF</u> Brukerveiledninger og løpende informasjon finnes på appens <u>Workplace-side (SAM/VFT Nova)</u> Dersom du opplever problemer med applikasjonen eller tilganger, ta kontakt på <u>support.vft@pasinfo.no</u>